## 体調記録アプリ【健康日記】の利用について

●「健康日記」とは

- ・株式会社ヘルステック研究所が、京都大学と共同開発した<u>個人の健康・医療情報を記録・活用</u> <u>するPHR(パーソナル・ヘルス・レコード)アプリで、</u>新型コロナウイルス感染症の健康観察を する「健康フォローアップ特設ページ」を追加し無償提供されています。
- ・新型コロナウイルスの健康観察のみの利用が可能で、入力したデータはスマートフォン内のみで管理されます。CSVファイルで登録したデータをメール送信する機能もありますが、自ら外部に送信しない限り外部へデータ送信はされません。
- ・現在、400以上の自治体・保健所・公的機関・学校・企業で活用されています

### ●利用方法

1. PHR (パーソナルヘルスコード) アプリ「健康日記」のインストール

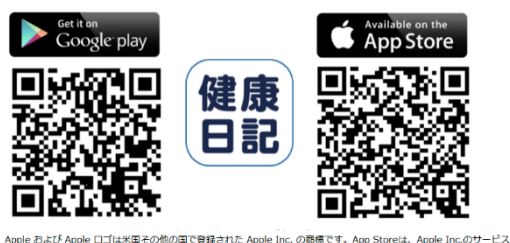

Apple およひ Apple ココは未出その他の頃で皆録された Apple Inc.の部隊です。App Storeは、Apple Inc.のサービス マークです。Google Play および Google Play ロゴは Google LLC の脳標です。

### 2. アプリの起動

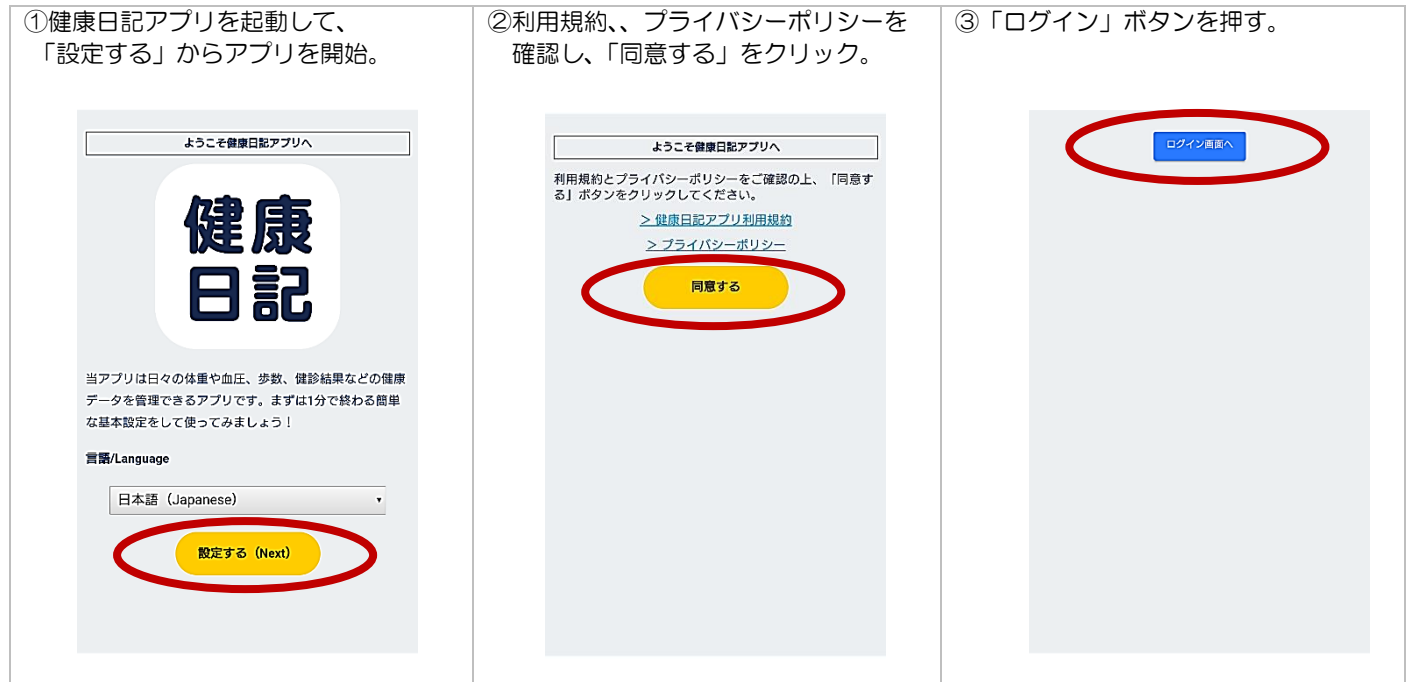

## 3. アカウント作成

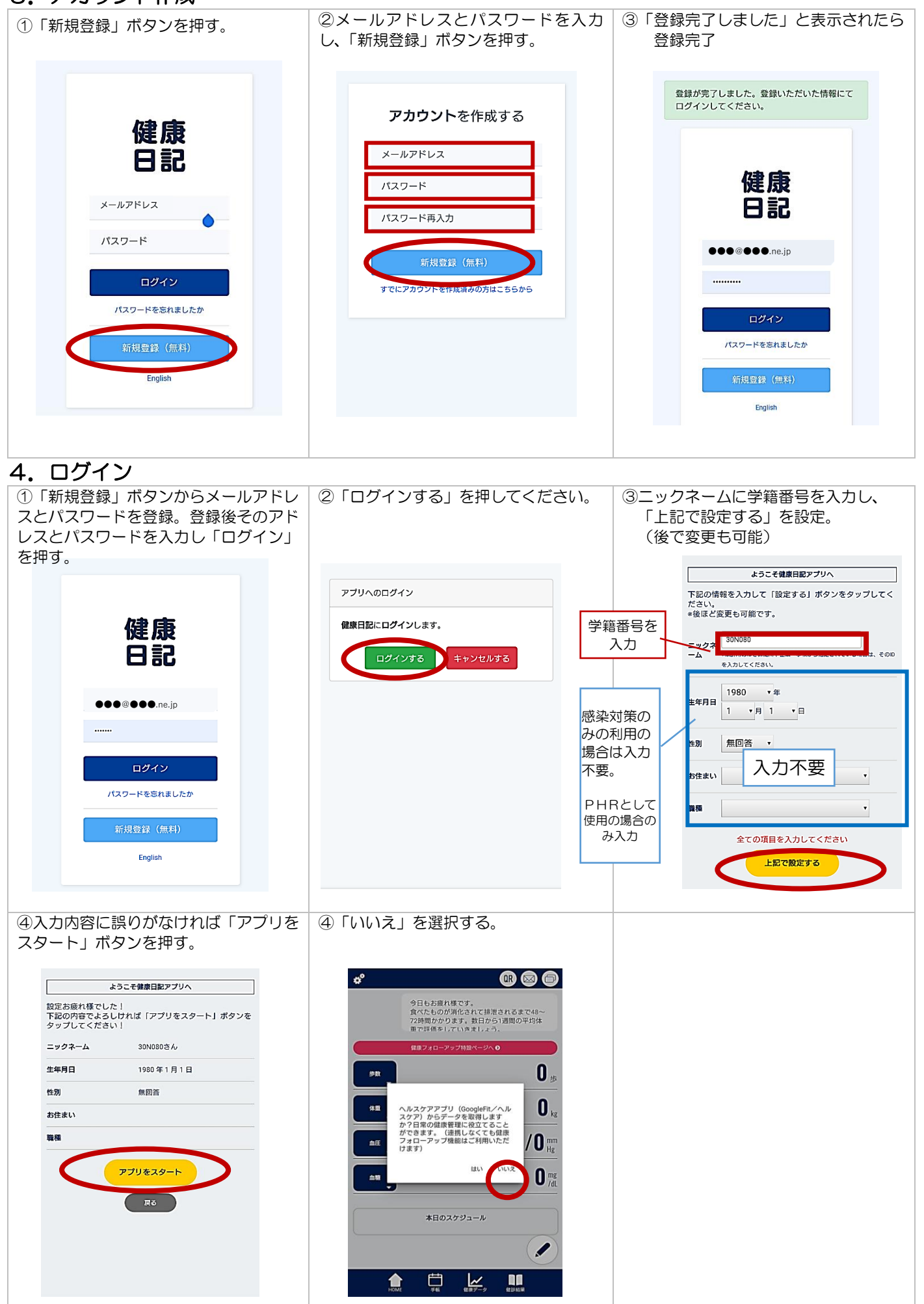

### 5.健康フォローアップ特設ページで体温や症状を入力して保存する。

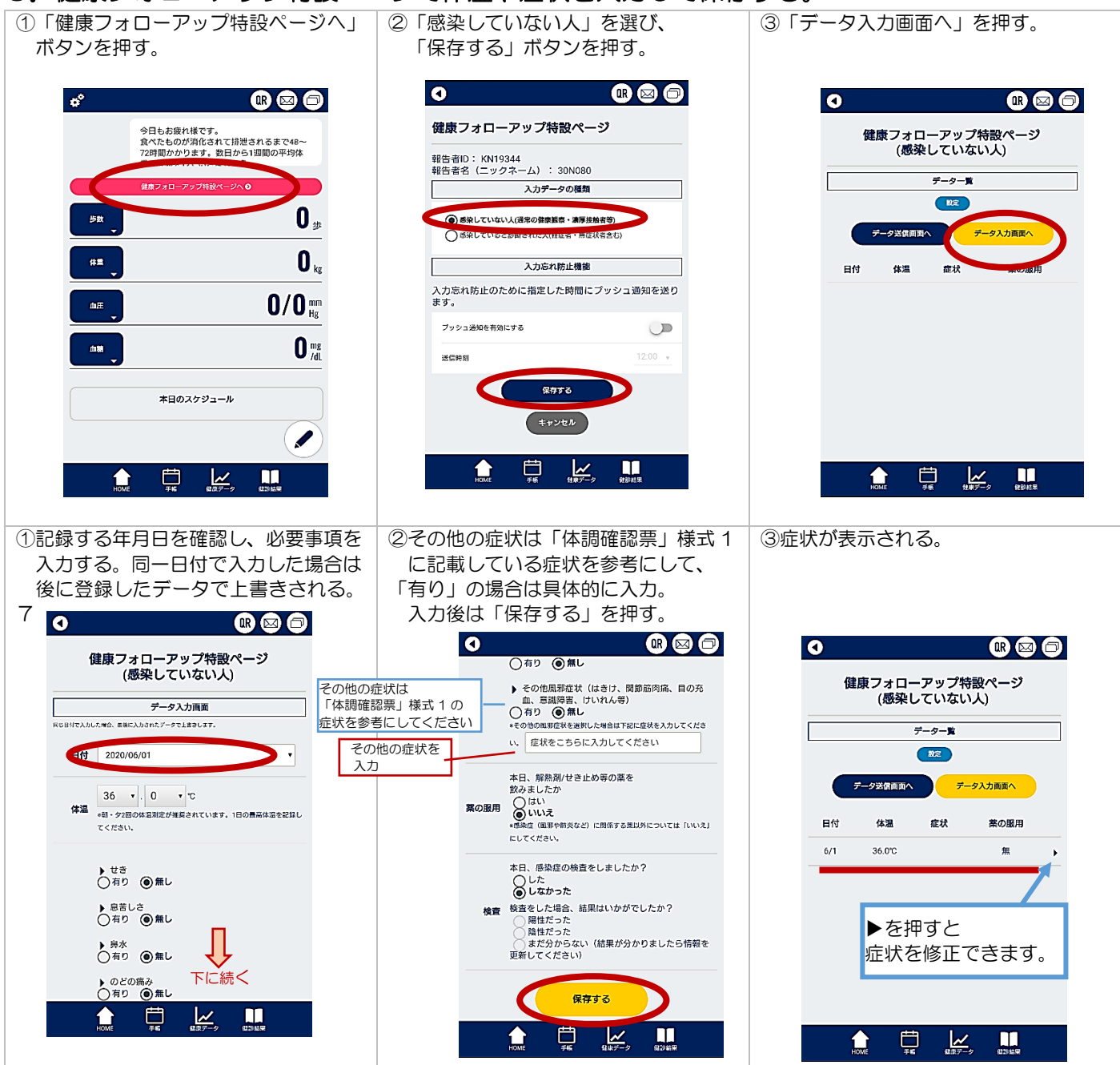

# 「健康日記」アプリを用いた 新型コロナウイルス感染症(COVID-19) に係る健康観察・管理サービスの使い方 (2020年4月15日版)

有志一同

和歌山県立医科大学 情報基盤センター / 附属病院 医療情報部 准教授 山本景一 京都大学 環境安全保健機構 健康管理部門/健康科学センター 教授 石見拓 助教 松崎慶一 助教 小林大介 特定助教 島本大也 特定助教 立山由紀子 鈴鹿医療科学大学大学院 医療情報実践学(大学院生) 久保覚司 TMI総合法律事務所 弁護士 水戸重之 株式会社ヘルステック研究所(アプリケーション開発・運用)

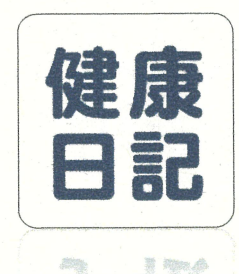

# 本アプリの特長

アプリストアから対象者が自分でダウンロードして無料で利用可能です。

新型コロナウイルス感染症(COVID-19)の主要な健康観察項目を対象者が自ら入力・ 管理することができます。

登録したデータは、指定した宛先(健康管理者)にワンクリックでメール送信することができます。データはCSVファイルとして自動でメール添付されます。

蓄積されたデータを対象者が個人で振り返ることができます。

健康管理者向けに集計用のExcelマクロも用意しており、対象者から送られてきたデータ (CSVファイル)を簡単に集計して、健康管理することができます。

データはスマートフォン内のみで管理されます。対象者本人がその意思に基づき自ら外 部に送信しない限り、外部へのデータ送信はされません。

# 生涯PHRアプリ「健康日記」について

- 「健康日記」は(株)ヘルステック研究所が京都大学インキュベーション プログラム等で開発・提供するPHRアプリケーション
  ※PHRとは、自分自身の健康関連情報を電子化し、記録・活用する仕組み (PHR普及推進協議会 https://phr.or.jp/より引用)
- ▶ 新型コロナウイルス感染症(COVID-19)の健康フォローアップ報告項目 を、対象者がアプリに入力してメール報告できる機能を搭載し無償提供
- ▶ 保健所での健康フォローアップにて3月9日から継続的な利用実績あり (対象者80名の健康フォローアップを4名体制から1名体制へ業務削減)

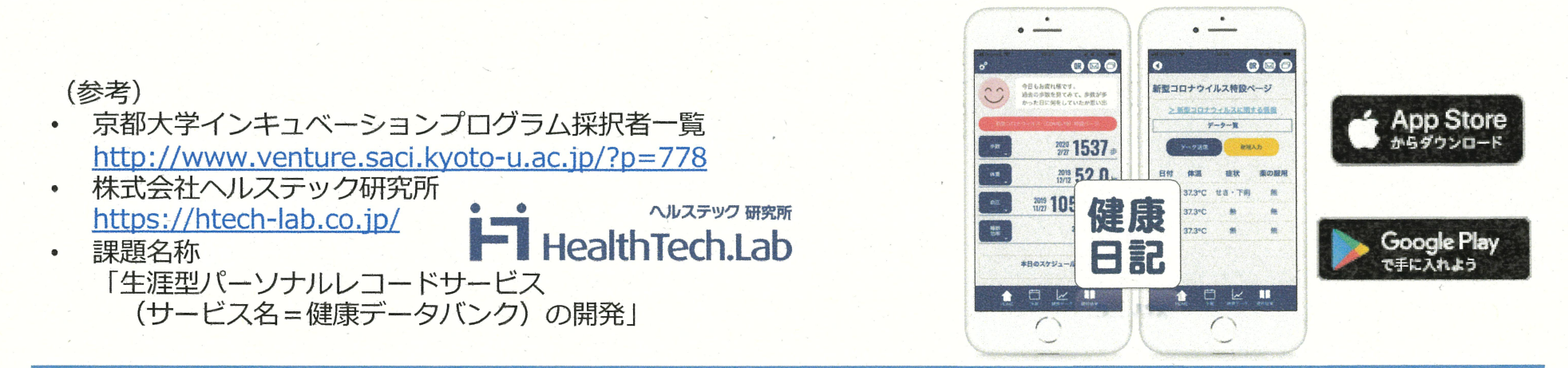

## 本アプリの概要

- ▶ 新型コロナウイルス(COVID-19) 感染症が疑われる場合の主たる健康観察項目 を各自が登録し、管理することができるアプリです。
- ➢ 疫学の専門家一同の協議で決定した以下の 主要観察項目を記録し、CSV形式で共有できます。

| <            | 記録可能項目>  |  |  |  |
|--------------|----------|--|--|--|
| $\checkmark$ | 体温       |  |  |  |
| $\checkmark$ | 症状       |  |  |  |
| $\checkmark$ | 薬の服用     |  |  |  |
| $\checkmark$ | 検査の有無・結果 |  |  |  |
|              |          |  |  |  |

▶ データはスマートフォン内のみで管理されます。 本人がその意思に基づき自ら外部に送信しない限り 弊社も含めた外部へのデータ送信はされません。

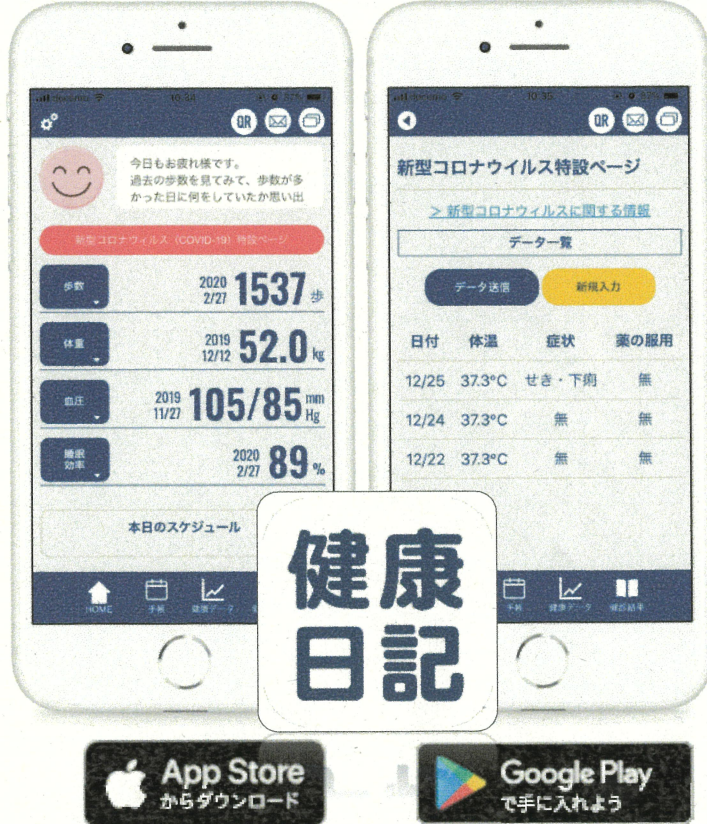

※(株)ヘルステック研究所が開発中の、健康データを 一元管理できるPHR(パーソナルヘルスレコード) アプリ「健康日記」に機能追加をして提供しています。

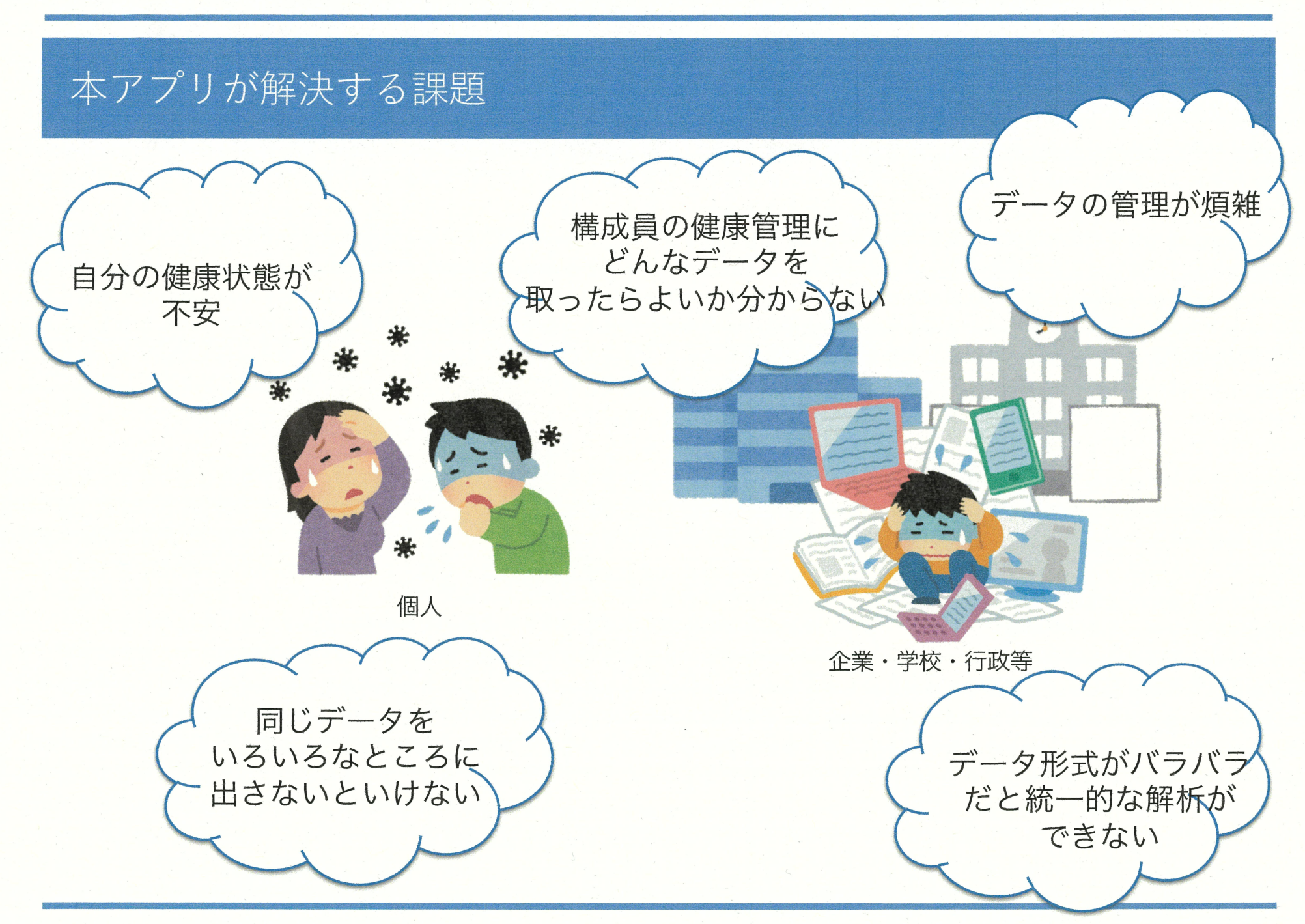

Copyright 2020 HealthTech Laboratory, Inc.. All Rights Reserved. https://www.htech-lab.co.jp/covid19/

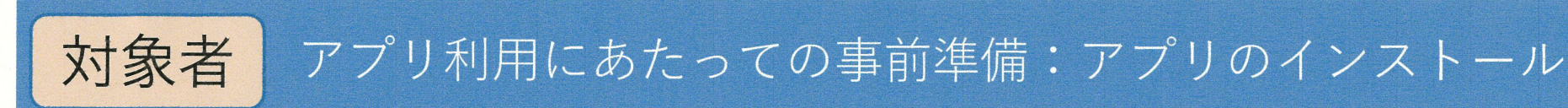

## 「健康日記」アプリの利用は無料です。 お使いのデバイスに合わせて以下のQRコード、 またはアプリストアで「健康日記」と検索してインストールしてください。

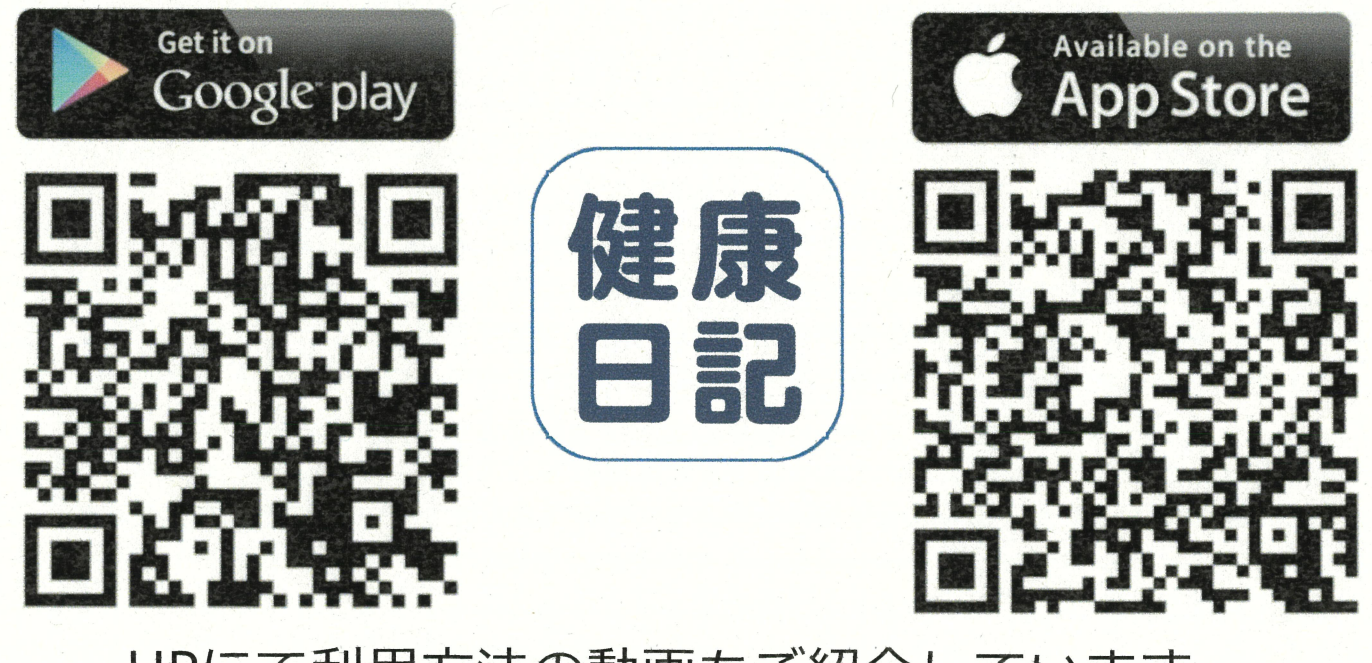

HPにて利用方法の動画もご紹介しています。 https://htech-lab.co.jp/covid19/

※ごくまれに、OSのバージョンアップ時にデータが消えることがあるようです。 健康フォローアップ期間中は、OSのバージョンアップを控えていただくようお願いします。

Copyright 2020 HealthTech Laboratory, Inc. All Rights Reserved. https://www.htech-lab.co.jp/covid19/

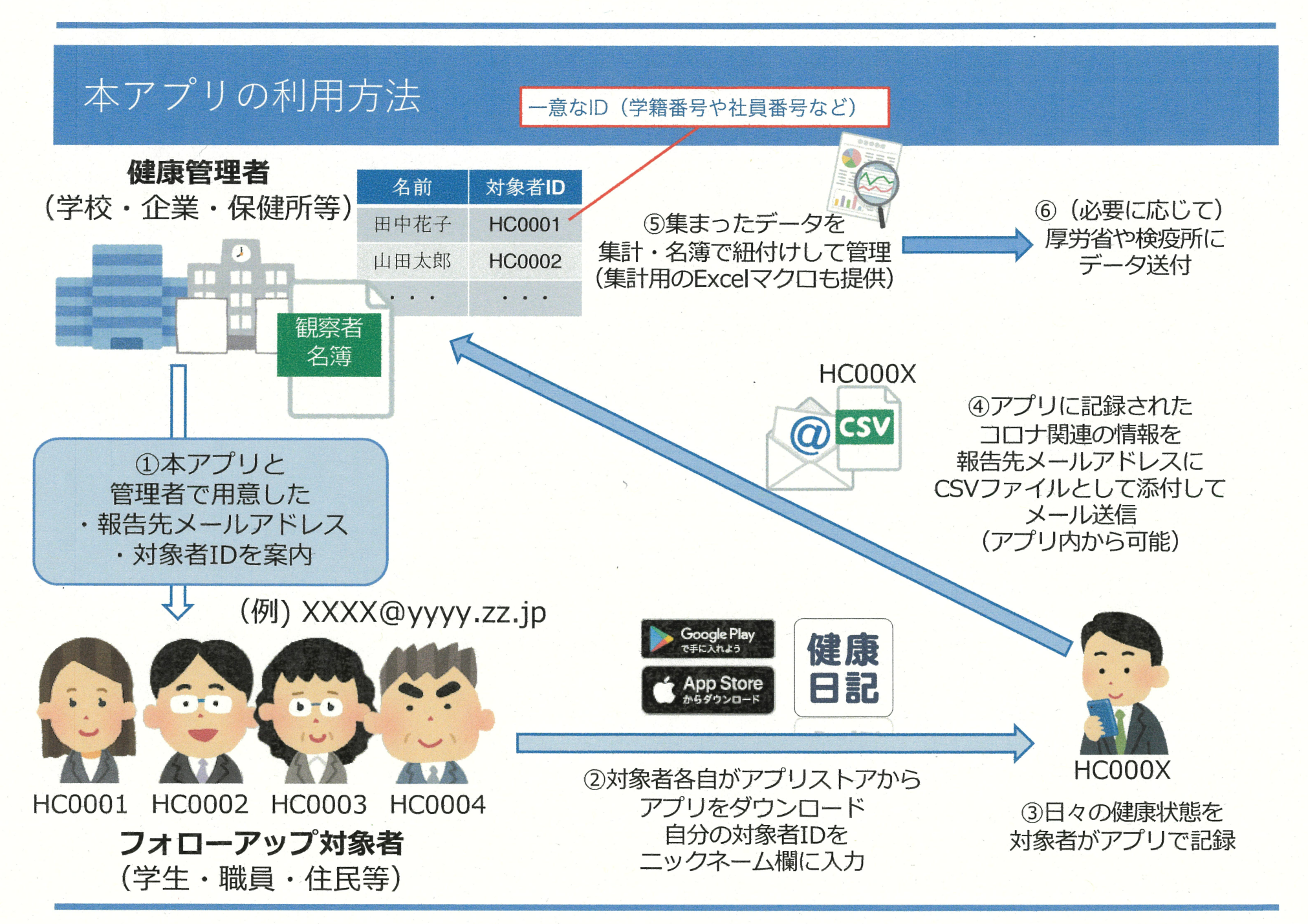